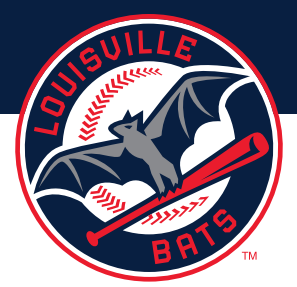

## SEASON TICKET HOLDER STEP-BY-STEP GUIDE ON HOW TO SELECT GAMES USING YOUR 2021 CREDIT

**STEP I:** Visit <u>milb.com/louisville/tickets/2021STHGuidelines</u> and click on the "Access Your Account & Select Games" button

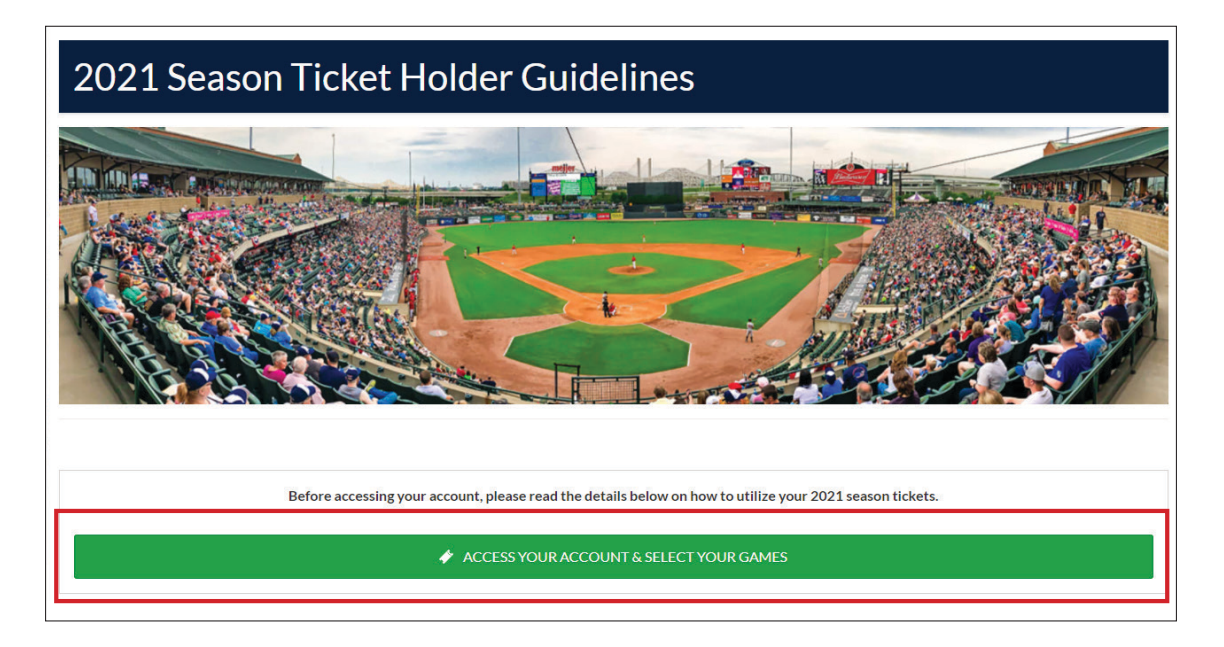

**STEP 2: Log in using your account information.** If you are having trouble accessing your account please call (502) 212-2287 or <u>click here to contact the Ticket Office via email</u>.

| BATSBASEBALL.com |                                | ? ≡ |
|------------------|--------------------------------|-----|
| 🕻 LOGIN          |                                |     |
|                  | EMAIL                          |     |
|                  | PASSWORD                       |     |
|                  | Remember Me     Reset Password |     |
|                  | SIGN UP LOG IN                 |     |
|                  |                                |     |
|                  |                                |     |

**STEP 3:** Click on the menu button on the upper right of the screen & select **"Buy Tickets"** 

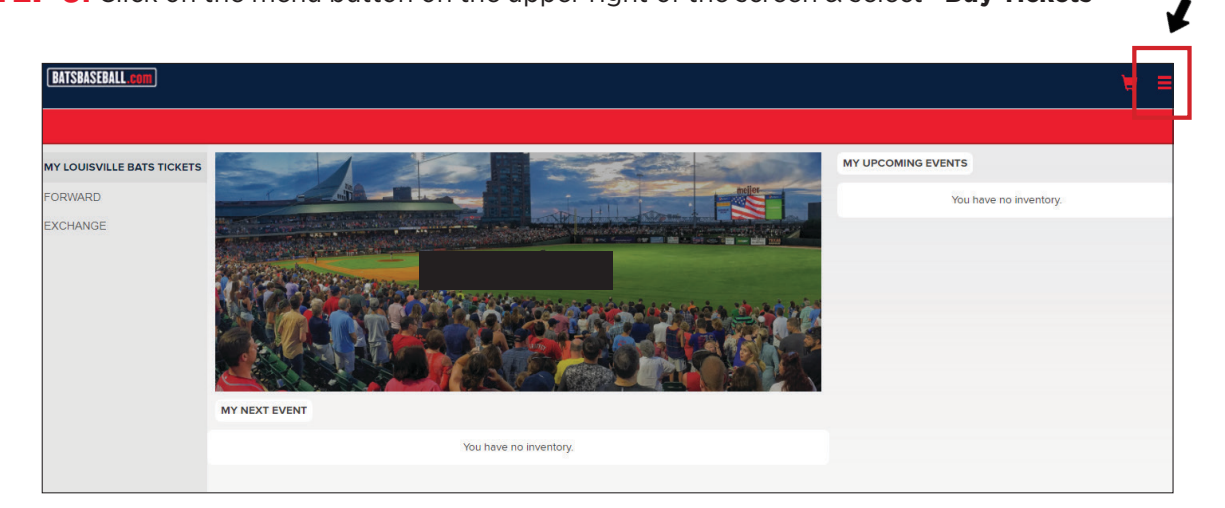

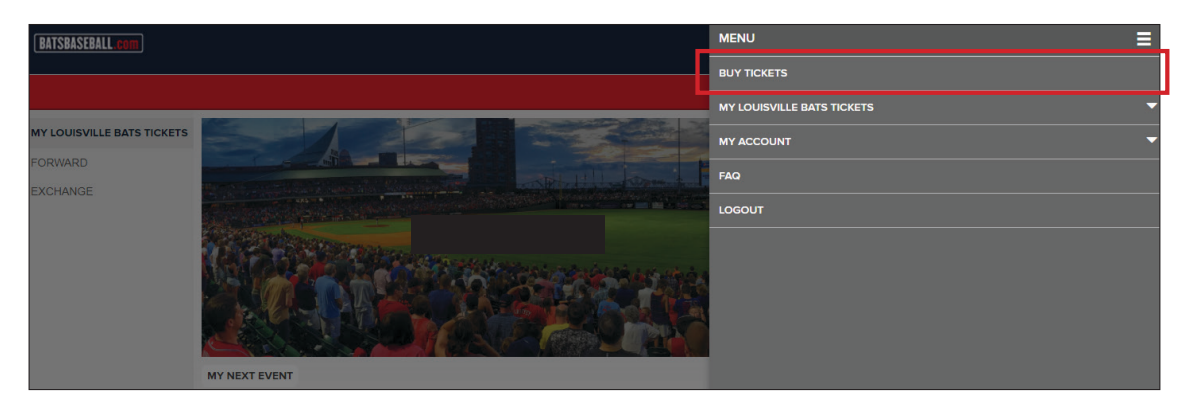

**STEP 4:** First, choose a game you want to attend. After you have selected your game, your exclusive Season Ticket Holder offer will show up. Hit "Select".

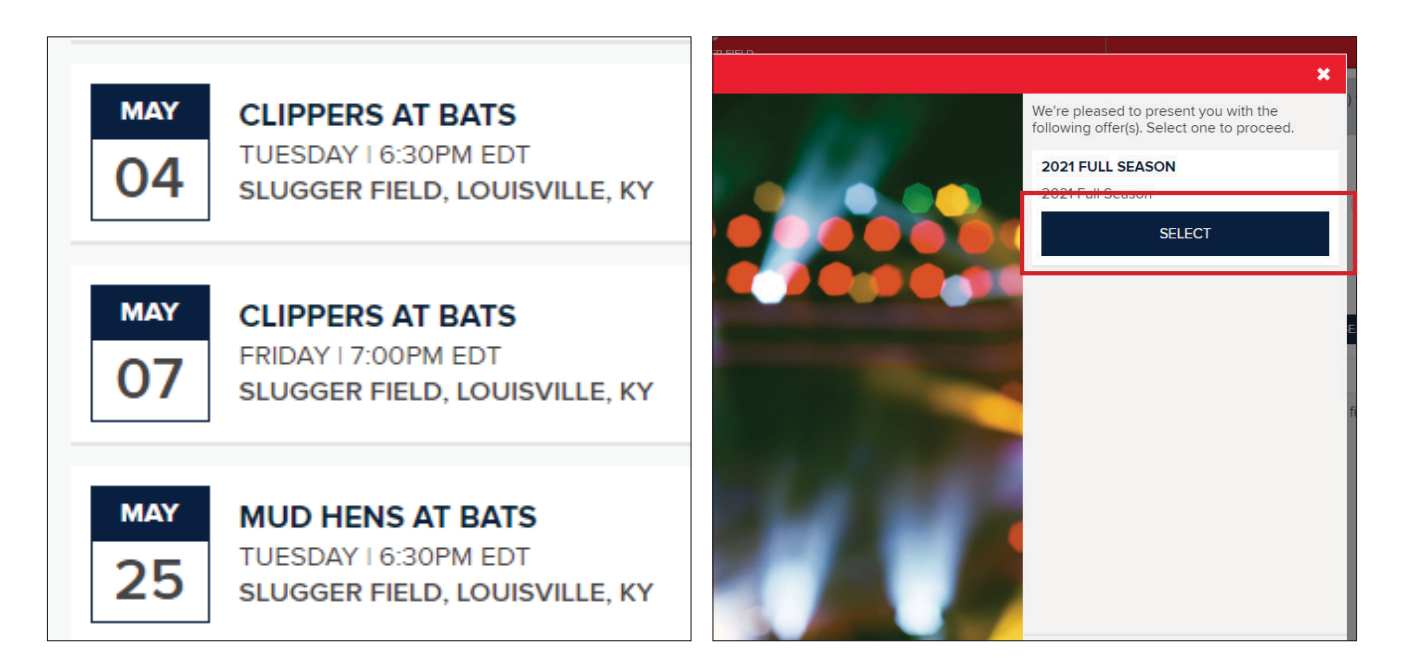

**STEP 5: Select the section you want to sit in via the stadium map.** You will then be asked to select the seats you want to sit in. When choosing your seats, you must select every seat in the entire "pod".

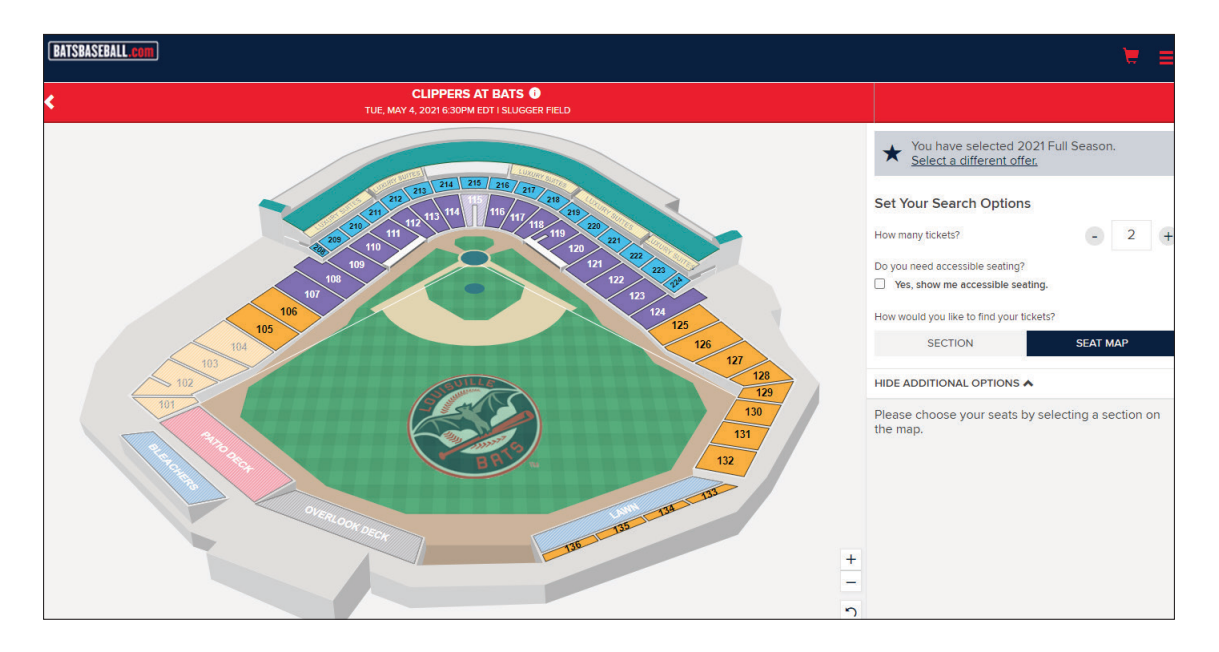

Note: When selecting your seats, you will see your discounted season ticket price per seat.

| BATSBASEBALL.com                                                  |                                                                                                    |             |
|-------------------------------------------------------------------|----------------------------------------------------------------------------------------------------|-------------|
| CLIPPERS AT BATS •<br>TUE, MAY 4, 2021 6:30PM EDT I SLUGGER FIELD |                                                                                                    |             |
| A FIELD A X                                                       | SEE SEARCH OPTIONS 🗸                                                                                     |             |
| 576 / 26 / 26 /                                                   | 4 Seats Selected                                                                                         |             |
|                                                                   | 2021 FULL<br>2021 Full                                                                                   | ¥<br>\$8.29 |
|                                                                   | 2021 FULL<br>2021 Full<br>121 I Row F Seat 3       ★ This ticket type is available via an exclusive offe | *<br>\$8.29 |
|                                                                   | 2021 FULL<br>2021 Full<br>121 I Row F Seat 2 ★ This ticket type is available via an exclusive offer      | ¥<br>\$8.29 |
|                                                                   | 2021 FULL<br>2021 FUII                                                                                   | *<br>\$8.29 |
|                                                                   | ★ This ticket type is available via an exclusive offer.                                                  |             |

**STEP 6:** If you want to select more games & seats, hit the "**Continue Shopping**" button at the bottom of the screen.

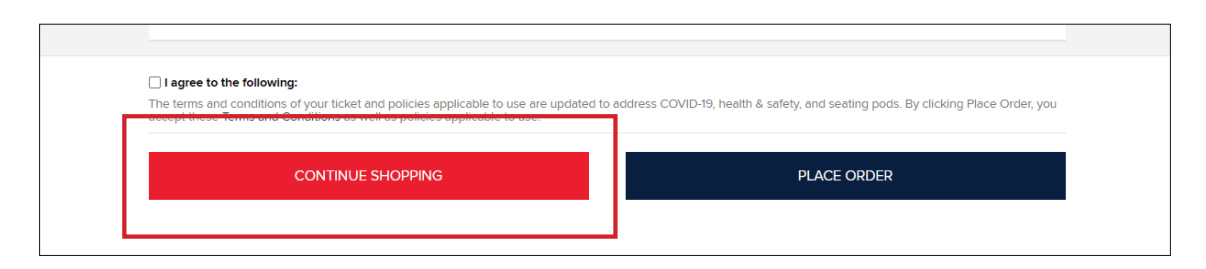

**STEP 7: IMPORTANT!** Prior to placing your order, you must check the **"Apply to my purchase"** box under the Account Credit section for your Season Ticket Holder credit to apply.

**STEP 8:** If you are finished selecting your games, click the **"Place Order"** button.

| I agree to the following:                                                                                                    |                                                                                                    |
|----------------------------------------------------------------------------------------------------|----------------------------------------------------------------------------------------------------|
| The terms and conditions of your ticket and policies applicable to<br>accept these Terms and Conditions as well as policies applicable | use are updated to address COVID-19, health & safety, and seating pods. By clicking Place Order, you to use. |
|                                                                                                    |                                                                                                    |
| CONTINUE SHOPPING                                                                                                    | PLACE ORDER                                                                                                  |
|                                                                                                    |                                                                                                    |

## ALL FINISHED! YOU NOW HAVE TICKETS!

Tickets will be added to your account and you will receive an email that provides access to the games you selected. Within that email you receive, you can add your tickets to your phone or print out a pdf version.

For any questions or concerns, please call (502) 212-2287 or <u>click here to contact the Ticket</u> <u>Office via email</u>.